## ICM-3 VIDEO REVIEW STUDENT INSTRUCTIONS

**WebSP Digital Video** <u>requires</u> **Apple QuickTime to run.** If you do not have QuickTime, please install it before attempting to view video through WebSP. If you already have QuickTime installed, but your video image is especially slow or jerky, you may need to download the newest version of QuickTime. To install QuickTime for free, go to: <u>http://www.apple.com/quicktime/download/win.html</u>

- 1. Go to http://simcen.usuhs.mil
- 2. At the bottom of the SimCenter's home page, click on WEBSP.
- 3. On the disclaimer page, click CONTINUE to reach the WebSP home page.
- 4. On the WebSP home page, select LEARNER, then click CONTINUE.
- 5. Highlight your group: USUHS CLASS OF 2010
- 6. Highlight your name
- 7. Enter your password (last 4 digits of your SSN)
- 8. Under **REPORTS FOR LEARNERS**, highlight this week's ICM event dates and click **SELECT**.
- 9. INDIVIDUAL CHECKLIST will show you the communication checklist and comments filled out by the SP.

## TO REVIEW YOUR VIDEO:

- Click on VIDEO REVIEW
- Once the video box appears, click on HTTP (just below the video replay box) YOU MUST CLICK ON 'HTTP', OR THE VIDEO MAY NOT PLAY CORRECTLY!

Questions? Email Eric Singdahlsen at: esingdahlsen@simcen.usuhs.mil